## Einrichtung für Apple iPad

Alternativ zu diesem Dokument können sie auch die offizielle Dokumentation der easyRoam-Betreiber verwenden.

## Vorbereitung (existierende Konfiguration entfernen)

1. Verbindung mit eduroam trennen, anderes WLAN wählen. (\_Free\_Wifi\_Berlin)

2. unter "Einstellungen"-> "WLAN"-> bei eduroam auf das "i" im Kreis tippen und "Dieses Netzwerk ignorieren" antippen.

3. Die GetEduroam oder CATeduroam-App löschen.

## Einrichtung mit easyroam

Verbinden Sie sich zunächst mit dem Internet. Dies ist bspw. durch Nutzung des "\_Free\_Wifi\_Berlin" auf dem Gelände der Hochschule möglich.

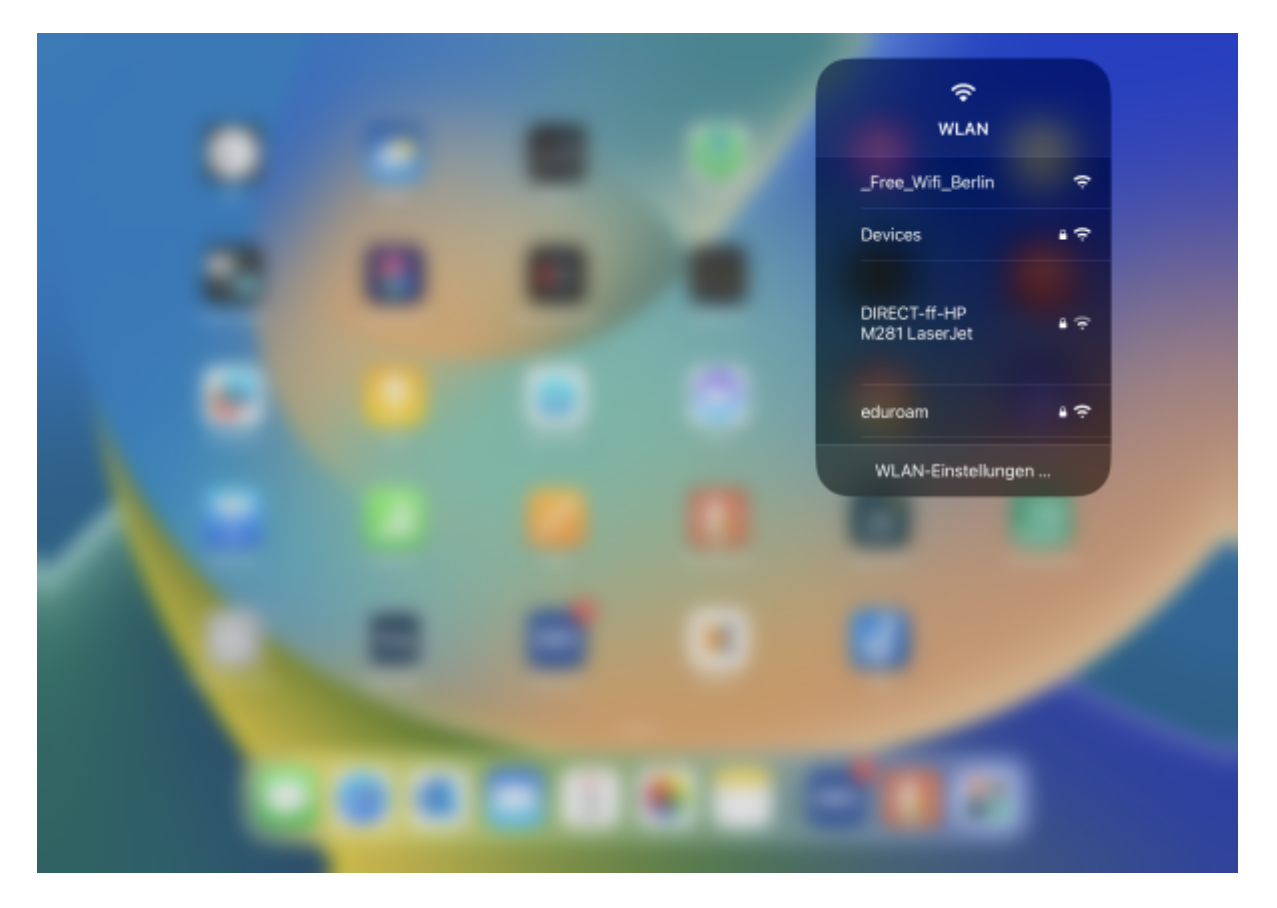

| Last update: 2023/11/08<br>09:13 | zugang:wlan:einrichtung_fuer_apple_ipad https://doku.bht                                                                                                    | -berlin.de/zugang/wlan/einrichtung_fuer_apple_ipad |
|----------------------------------|----------------------------------------------------------------------------------------------------|----------------------------------------------------|
|                                  | ≌ social-app.org<br>_Free_Wiff_Berlin                                                                                                    | 77 % 📼 🕞                                           |
| $\langle \rangle$                | Anmelden                                                                                                    | Abbrechen                                          |
|                                  | (abi)                                                                                                    | i d                                                |
|                                  |                                                                                                    |                                                    |
|                                  | the test of the test of test of test of t |                                                    |
|                                  |                                                                                                    |                                                    |
|                                  | Mit einem Klick auf "Verbinden" akzeptieren Sie die <u>Nutzungsbedingungen</u> und we<br>kostenfrei mit dem Internet verbunden.                                                                                                    | rden                                               |
|                                  | Verbinden                                                                                                    |                                                    |
|                                  |                                                                                                    |                                                    |

Suchen sie im AppStore nach der easyroam App, installieren und starten Sie diese.

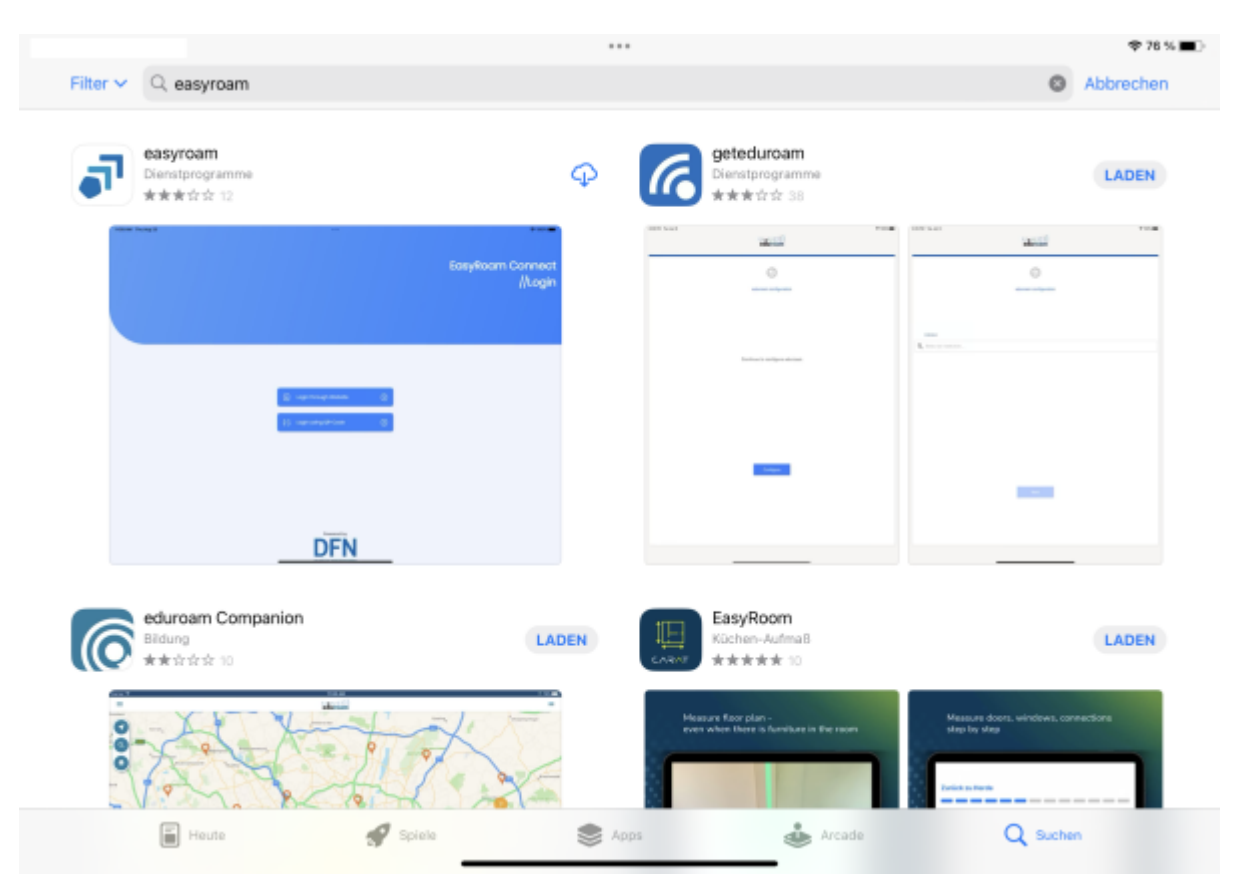

Wählen Sie die Option "mit Browser anmelden".

|   |                      |         | 🌩 76 % 🔳 )       |
|---|----------------------|---------|------------------|
|   |                      |         |                  |
|   |                      |         | EasyRoam Connect |
|   |                      |         | //Login          |
|   |                      |         |                  |
|   |                      |         |                  |
|   |                      |         |                  |
|   |                      |         |                  |
|   | Mit Browser anmelden | 0       |                  |
| e | Mit QR-Code anmelden | $\odot$ |                  |
|   |                      |         |                  |
|   |                      |         |                  |
|   |                      |         |                  |
|   | Powered by           |         |                  |
|   | DFN                  |         |                  |

Sie werden für die Anmeldung nun in einem Browser auf die Webseite von EasyRoam weitergeleitet.

| Abbrechen                                | 🔒 easyroam.de                      | ۸۸ | ° isyRo | oam Conne |
|------------------------------------------|------------------------------------|----|---------|-----------|
| easyrc<br>//Way<br>Bitte worken Sie Pree | Dam<br>If<br>Helmatinstitution ous |    |         | //Log     |
| C Suche                                  | sitüt Berlin                       | Þ  |         |           |
| Technische                               | Universität München (TUM)          | Þ  |         |           |
| RWTH Aach                                | en University                      | Þ  |         |           |
| Universität V                            | Mürzburg                           | Þ  |         |           |
| Hochschule                               | Zittau/Görlitz                     | Þ  |         |           |
| HafenCity U                              | niversität Hamburg                 | Þ  |         |           |
|                                          |                                    |    |         |           |

Suchen Sie nun auf der Seite nach der "Berliner Hochschule für Technik".

Nach einem Klick gelangen Sie auf die Anmeldeseite der Hochschule (login.bht-berlin.de).

| < App Store |                                         |                                    |           |                |
|-------------|-----------------------------------------|------------------------------------|-----------|----------------|
|             | Abbrechen                               | 🔒 easyroam.de                      | AA C      | svRoam Connect |
|             | easyro<br>//Way<br>atte votrien See the | 00M<br>/f<br>Heimatinstitution aus |           | //Login        |
|             | Q III                                   |                                    |           |                |
|             | Derliver Hoc                            | shechule für Technik (BHT)         | ⊳         |                |
|             |                                         |                                    |           |                |
|             |                                         |                                    |           |                |
|             |                                         |                                    |           |                |
|             |                                         |                                    |           |                |
|             | < .                                     | >                                  | Ċ         |                |
|             |                                         | Powered by                         |           |                |
|             | 🕮 "Bht"                                 | Buht                               | Betroffen | ^ <b>v</b> ]   |
|             | _                                       |                                    |           |                |

Melden Sie sich auf der Anmeldeseite mit ihrem Campus-Account an. Der Nutzername ist der selbe wie bei Moodle und Webmail.

|                  |                                                                                 |              | ◆ 78 % ■)-                 |
|------------------|---------------------------------------------------------------------------------|--------------|----------------------------|
| Abbrechen        | 🔒 login.bht-berlin.de                                                           | AA (         | isyRoam Connect<br>//Login |
|                  | BHT Berliner<br>Hochschule<br>für Technik                                       |              |                            |
| ,                | Anmelden bei DFN easyroa                                                        | m            |                            |
| Benutzerna       | ime                                                                             |              |                            |
| Anmel            | idung nicht speichern                                                           |              |                            |
| Die zu<br>Weiter | übermittelnden Informationen anzeigen, da<br>gabe gegebenenfalls ablehnen kann. | amit ich die |                            |
| <                |                                                                                 | Ć            |                            |
|                  | DFN                                                                             | -            |                            |

Sie werden nun wieder zur easyRoam-App geleitet. Legen Sie ein neues Profil für das iPad an, und installieren Sie es auf dem Gerät durch Anklicken.

|                     |                              | Startseite                                                                                               | ¢76%∎D        |
|---------------------|------------------------------|----------------------------------------------------------------------------------------------------|---------------|
|                     |                              | Statistic                                                                                                |               |
| 🛕 Kein Profil insta | lliert                       |                                                                                                    |               |
|                     |                              | Neues Profil installeren                                                                                 |               |
| Andere Profile      |                              |                                                                                                    |               |
| Ś.                  | iPad<br>Gültigkeit:          |                                                                                                    | $\rightarrow$ |
|                     | Laptop<br>oüitigkeit: oüitig |                                                                                                    | $\rightarrow$ |
|                     |                              |                                                                                                    |               |
|                     |                              |                                                                                                    |               |
|                     |                              |                                                                                                    |               |
|                     |                              |                                                                                                    |               |
| G Startseite        |                              | e,                                                                                                    | ۲             |
|                     |                              | Startseite                                                                                               | ¢78%.■D       |
| 🛦 Kein Profil Insta |                              |                                                                                                    |               |
|                     |                              |                                                                                                    |               |
| Andere Profile      |                              |                                                                                                    |               |
|                     |                              | Profil installation                                                                                      |               |
|                     |                              | Bitte die installation bestätigen<br>Das Betriebssystem fragt möglicherweise auch nach einer Bestätigung |               |
|                     |                              | Bestätigen                                                                                               |               |
|                     |                              |                                                                                                    |               |
|                     |                              |                                                                                                    |               |
|                     |                              |                                                                                                    |               |
|                     |                              |                                                                                                    |               |
| 💭 Startseite        |                              | 8                                                                                                    | 0             |

|                       |                              | Startseite | \$P 76 % ■D   |
|-----------------------|------------------------------|------------|---------------|
| eduroam-Profil dieses | Gerāts                       |            |               |
| Gültig bis: 03-07-20  | 025 07:44:23                 |            | Ū             |
|                       |                              | Verwalten  |               |
| Andere Profile        |                              |            |               |
| É                     | iPad<br>Gültigkeit: Gültig   |            | $\rightarrow$ |
|                       | Laptop<br>cültigkeit: cültig |            | ÷             |
|                       |                              |            |               |
|                       |                              |            |               |
|                       |                              |            |               |
| G Startseite          |                              | e,         | 8             |

Sie werden nun vom iPad befragt, ob Sie eine Verbindung zum WLAN "Eduroam" aufbauen wollen. Nach einem Klick auf "Verbinden" ist in den Systemeinstellungen der erfolgreiche Zugang zum "Eduroam"-WLAN sichtbar.

|                                 |                                                  | 🌩 76 % 🔳 ) |
|---------------------------------|--------------------------------------------------|------------|
|                                 | Startseite                                       |            |
| eduroam-Profil dieses Geräts    |                                                  |            |
| Gültig bis: 03-07-2028 07:44:23 |                                                  | 0          |
|                                 | Verwatten                                        |            |
| Andere Profile                  | "Easyroam" mõchte sich mit<br>dem WLAN "eduroam" |            |
| iPad<br>Gürigkeit:              | verbinden?                                       | ÷          |
| Loptop<br>cultigkeit: dültig    | Yeldinden                                        | →          |
|                                 |                                                  |            |
|                                 |                                                  |            |
|                                 |                                                  |            |
| C Startselte                    | 8                                                | ٢          |

|                                                                                     |         |                                               | ₹ 76<br>III AN                                         |
|-------------------------------------------------------------------------------------|---------|-----------------------------------------------|--------------------------------------------------------|
|                                                                                     |         | 1                                             | VLAN Beard                                             |
| instellungen                                                                        |         | WLAN                                          |                                                        |
| Q, Suchen                                                                           |         | √ eduroam                                     | <b>≜</b> ♥ ()                                          |
| Apple-ID, iCloud, Medien & Kik                                                      | de .    |                                               |                                                        |
|                                                                                     |         | MEINE NETZWERKE                               |                                                        |
|                                                                                     |         | _Free_Wifi_Berlin                             | ۲ 🕈                                                    |
|                                                                                     |         |                                               |                                                        |
|                                                                                     |         | ANDERE NETZWERKE                              |                                                        |
| AppleCare+-Abdeckung verfügbar                                                      |         | Devices                                       | • * 1                                                  |
| Es verbleiben noch 47 Tage, um AppleCare-<br>Abdeckung für dieses Pad hinzuzufügen. | +-      | DIF                                           | ê 🗟 (j)                                                |
|                                                                                     |         | Hui                                           | ê ≑ (j)                                                |
| Flugmodus                                                                           |         | Proj                                          | ê 🗢 🚺                                                  |
| 🗢 WLAN                                                                              | eduroam | Anderes                                       |                                                        |
| Bluetooth                                                                           | Aus     |                                               |                                                        |
| 10 Mobile Daten                                                                     | Aus     | Auf Netze hinweisen                           | Benachrichtigen >                                      |
| Persönlicher Hotspot                                                                | Aus     | Bekannte Netzwerke werden automatisch verbund | en. Falls kein bekanntes Netzwerk vorhanden ist, wirst |
| _                                                                                   |         | du auf verfügbare Netze hingewiesen.          |                                                        |
| Mitteilungen                                                                        |         | Autom, mit Hotspot verbinden                  | Hinweisen >                                            |
|                                                                                     |         |                                               |                                                        |

From: https://doku.bht-berlin.de/ - **IT Dokumentationen** 

Permanent link: https://doku.bht-berlin.de/zugang/wlan/einrichtung\_fuer\_apple\_ipad

Last update: 2023/11/08 09:13

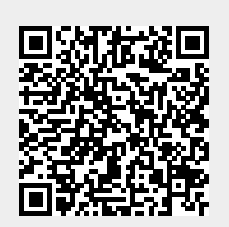